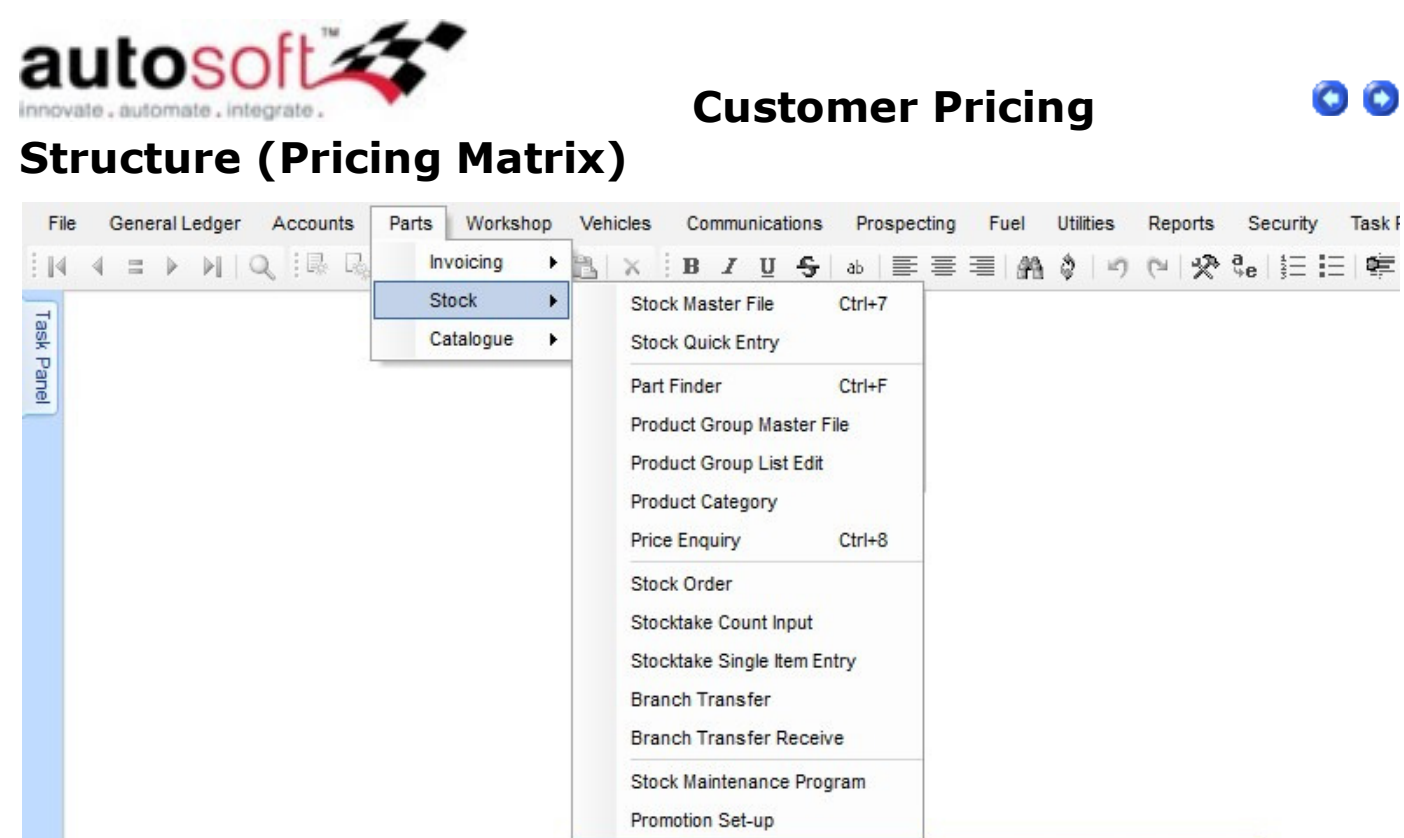

| Promotion Set-up |   |                            |
|------------------|---|----------------------------|
| Pricing          | • | Customer Pricing Structure |
|                  |   | Price Groups               |
|                  |   | Exception Pricing          |

Price **Discounts** or **Markups** make up the pricing structure formats available in <u>Autosoft</u> 5. The Discount pricing will generally operate as a discount from your retail - or List Price. The Markup will operate as a mark-up from your Cost Price.

| Description: 🚺 - Ret | ail                   |              | $\bigcirc$            | Branch Nun      | nber: 1             |     |
|----------------------|-----------------------|--------------|-----------------------|-----------------|---------------------|-----|
| Type: Discou         | int                   | •            | Show In Price Enquiry |                 |                     |     |
| ce Structure Setup   | Query                 |              |                       |                 |                     |     |
| Price Group          | 6                     | Percentage   | Fixed Price Option    | Qty Break       | Fixed Price         | 1   |
| ** Not Defined **    |                       | 2            |                       | 0               |                     | ٦   |
| Actuators [FA]       |                       | 2            |                       | 0               |                     |     |
| Air Conditioning     |                       | 2            |                       | 0               |                     |     |
| Bearings             |                       | 2            |                       | 0               |                     |     |
| Belts [EN]           |                       | 2            |                       | 0               |                     |     |
| Belts [GP]           |                       | 2            |                       | 0               |                     |     |
| Body Repair          |                       | 2            |                       | 0               |                     |     |
| Boxes [AC]           |                       | 2            |                       | 0               |                     |     |
| Braces [SU]          |                       | 2            |                       | 0               |                     |     |
| Brackets [AC]        |                       | 2            |                       | 0               |                     |     |
| Brackets [BK]        |                       | 2            |                       | 0               |                     |     |
| Brakes               |                       | 2            |                       | 0               |                     |     |
| Caps [CO]            |                       | 2            |                       | 0               |                     |     |
|                      |                       |              |                       |                 | Add All Description | ins |
| - Update Matrix      |                       |              |                       | Add Percentage  | to Matrix           |     |
| 💿 Update Ma          | trixes currently zero | New Percenta | ige: 10               | Percentage to A | .dd:                | ]   |
| O Update All I       | Matrixes              |              | Update                |                 | Update              | )   |

The Customer Pricing Structure consists of the following:

**Description** - Select the matrix description by clicking on the ellipsis or type in a new matrix description name for a new Pricing Matrix.

**Type - Discount** - A PRicing structure type of *Discount* subtracts the percentage off the list price in the <u>Stock Maste</u> <u>File</u>. The List Price is located under the Pricing tab as below.

|                                               |              |              |                    | Stock Master Fil                   | e                   |                                        |             | 0 0                                   |
|-----------------------------------------------|--------------|--------------|--------------------|------------------------------------|---------------------|----------------------------------------|-------------|---------------------------------------|
| Item Code:                                    | 0132008600   | )            |                    | $\bigcirc$                         | Category:           | 01 - Parts                             |             | C                                     |
| Description:                                  | Idle Speed / | Actuator     |                    |                                    | Group:              | Actuators [FA]                         |             | C                                     |
| Description 2:                                |              |              |                    |                                    | Price Group:        | Actuators [FA]                         |             | C                                     |
| Brand:                                        | Bosch        |              |                    |                                    | Supplier:           | Sundry Supplier                        |             | C                                     |
|                                               | Sync wit     | h PML        |                    |                                    | Word Search:        |                                        |             |                                       |
| ck Pricing Bra                                | anch Stock   | Stock Option | ns <u>Q</u> uery I | Pro <u>m</u> o <u>C</u> ross Refer | ences Ki <u>t</u> s | Pictures Product                       | Information |                                       |
| List Price                                    | s.           | 59.00        | Price2             | 0.00                               | Price3:             | 0.00 P                                 | rice4:      | 0.00                                  |
| List Price                                    | e:           | 59.00        | Price2:            | 0.00                               | Price3:             | 0.00 P                                 | rice4:      | 0.00                                  |
| List Price                                    | s:           | 59.00        | Price2:            | 0.00<br>Qu                         | Price3:             | 0.00 P                                 | rice4:      | 0.00                                  |
| List Price<br>desc<br>1 - Retail<br>2 - Trade | e:           | 59.00        | Price2:            | 0.00                               | Price3:             | 0.00 P<br>Ex GST<br>\$57.82<br>\$55.46 | rice4:      | 0.00<br>Inc GST<br>\$63.60<br>\$61.01 |

The List Price amount will be the exact price charged for a Pricing Structure that has 0 as the percentage for the Pric Group **Motors [EL]**, to which this product belongs. Any Discount applied will discounted from that List Price by the corresponding amount in the Price Structure setup.

In the Retail Price Structure, we have a 2% discount listed, so the Retail price will be  $59 - (0.02 \times 59) =$ **\$57.82**. This is the price that you can see under the *Ex GST* column on the **1** - **Retail** price structure listed beneath the selling prices below.

**Type - Markup** - Markups are created by increasing the Average Cost, Current Cost or Last Cost in the Stock Master File by the percentage listed in the Pricing Structure setup.

|                                  |                        | Stock Master Fi                    | e                   |                     |            | 0 |
|----------------------------------|------------------------|------------------------------------|---------------------|---------------------|------------|---|
| Item Code:                       | 0132008600             | 0                                  | Category:           | 01 - Parts          |            |   |
| Description:                     | Idle Speed Actuator    |                                    | Group:              | Actuators [FA]      |            |   |
| Description 2:                   |                        |                                    | Price Group:        | Actuators [FA]      |            | ( |
| Brand:                           | Bosch                  |                                    | Supplier:           | Sundry Supplier     |            |   |
|                                  | Sync with PML          |                                    | Word Search:        |                     |            |   |
| o <u>c</u> k Pricing <u>B</u> ra | anch Stock Stock Optic | ons Query Promo <u>C</u> ross Refe | ences Ki <u>t</u> s | Pictures Product In | formation  |   |
| Options                          | Stook A                | Stock Holding                      |                     | Cost Prices         | 17,0000    |   |
| Туре                             |                        | Qty On Hand:                       | 7.00                | Average Cost:       | 47.0000    |   |
| Location1                        |                        | Qty On Order:                      | 0.00                | Last Cost:          | 47.00      |   |
| Location2                        |                        | Qty Returned:                      | 0.00                | Current Cost:       | 45.00      |   |
| Unit Qty                         | Each 😫                 | Qty Reserved:                      | 5.00                | Landed Cost:        | 0.00       |   |
| Buy Pack Qty                     | 1                      | Qty Delivered:                     | 1.00                | Shipping Cost:      | 0.00       |   |
| Sell Pack Qty                    | :1                     | Qty Backorder:                     | 0.00                | Stock Order:        | 0.00       |   |
| Sell Qty                         | : 1                    | Stock Value:                       | \$376.00            | Date Created:       | 15/04/2009 |   |
| Deposit Charge                   | \$0.00                 |                                    |                     |                     |            |   |
| Franchise                        | $\bigcirc$             |                                    |                     |                     |            |   |
| Duty Percent                     | 0.00                   | Supersession: 0                    |                     |                     |            |   |
| Weight                           | 0.00                   | Clear Supersession Create          | e Supersession)     |                     |            |   |

Additionally, if you want the mark-up to be based on the highest of those three distinct costs, this can be done as well. To set the preference for the Mark-up, you will need to alter your settings in the <u>System File</u> to represent the cost that you want to use as the basis of your mark-up. Navigate to Utilities > System Set-up > System Fiel and lool at the <u>Parts</u> Tab > Parts <u>Options</u> 2 Sub-Tab. There you will find the Markup Type as shown below.

Remember to restart Autosoft after any changes to this option on <u>all</u> computers to make the changes active.

| -               |                                      |                   |                                    |              |             | Syste   | m File  |            |           |         |        | 00 |
|-----------------|--------------------------------------|-------------------|------------------------------------|--------------|-------------|---------|---------|------------|-----------|---------|--------|----|
| àeneral F       | Parts Worksh                         | iop V             | ehicles                            | Fuel         | Dismantling | Payroll | Numbers | ID Numbers | Messaging | Licence | Branch |    |
| Parts Optio     | ns Parts Opt                         | ions 2            | Prnting                            | Options      |             |         |         |            |           |         |        |    |
|                 | Low Gro                              | oss:              | 10.0                               | 0            |             |         |         |            |           |         |        |    |
|                 | Cash Print Op                        | tion [C           | ash Docl                           | ket          | \$          |         |         |            |           |         |        |    |
|                 | Reorder Po                           | int:              | 50 🗘                               |              |             |         |         |            |           |         |        |    |
|                 | Markup Ty                            | ipe: 🛕            | verage C<br>verage F               | lost<br>lost | بر 🛤        |         |         |            |           |         |        |    |
| Cr Inv<br>Cr In | Price diff % - W<br>w Price diff % - | /arn IC<br>Wari L | urrent Co<br>ighest Co<br>ast Cost | ost<br>ost   | ×           |         |         |            |           |         |        |    |
| C               | ash Sale Acco                        | unt: C            | ash Sale                           | 8            |             | e       |         |            |           |         |        |    |
|                 |                                      |                   |                                    |              |             |         |         |            |           |         |        |    |
|                 |                                      |                   |                                    |              |             |         |         |            |           |         |        |    |
|                 |                                      |                   |                                    |              |             |         |         |            |           |         |        |    |
|                 |                                      |                   |                                    |              |             |         |         |            |           |         |        |    |
|                 |                                      |                   |                                    |              |             |         |         |            |           |         |        |    |
|                 |                                      |                   |                                    |              |             |         |         |            |           |         |        |    |

**NOTE:** The only one of these costs that can be manually adjusted in the Stock Master File is the *Current Cost*.

Average Cost will be your average over time from ALL creditor invoices, and Last cost will be the cost on your LAST creditor invoice only.

For the product listed above, the Average Cost = \$47, Last Cost = \$47 and Current Cost = \$45. Using *Highest Cost* as your Markup Type will result in the \$47 price being used, as it is the highest amount that appears in any of these three cost fields. Hence all markup price structures will begin at \$47 and apply their percentages based on that \$47 amount (ie 10% mark-up will result in a Item price of \$47 + \$4.70 = \$51.70). GST is then applied to the newly adjusted price on the customer's invoice.

## Tick Box

**Show in** <u>Price Enquiry</u> - Tick this box to enable the matrix price to show in the Price Enquiry screen and also the Stock Master File under the Pricing Tab.

|                                           | Customer Pricing Structure                            | 00                 |
|-------------------------------------------|-------------------------------------------------------|--------------------|
| Description: 🛛 - Retail<br>Type: Discount | Branch                                                | Number: 1          |
| Price Structure Setup Query               |                                                       |                    |
| Price Group                               | Percentage Fixed Price Option Qty Br                  | reak Fixed Price   |
| ** Not Defined **<br>Actuators [EA]       | 2                                                     | 0                  |
| ck Master File - Pricing T                | -ah                                                   |                    |
| ck Pricing Branch Stock Sto               | au<br>ock Options Queru Promo Cross Beferences Kits F |                    |
| Selling Prices                            |                                                       |                    |
| List Price:                               | 33.00 Price2: 0.00 Price3:                            | 0.00 Price4: 0.00  |
| desc                                      | Qtv                                                   | Ex GST Inc GST     |
| 1 - Retail                                | 0                                                     | \$57.82 \$63.60    |
| 2 - Trade                                 | 0                                                     | \$55.46 \$61.01    |
|                                           |                                                       |                    |
|                                           |                                                       | Last Price Change: |

|                            | Price End                                       | uiry         |                   | 00        |
|----------------------------|-------------------------------------------------|--------------|-------------------|-----------|
| Item Code:                 | 0132008600                                      | Debtor Name: |                   | 0         |
| Description:               | Idle Speed Actuator                             |              | $\cap$            |           |
| Retail Price:              | \$64.90 List Price: 59.00                       | Debtor:      |                   |           |
|                            |                                                 | Debtor Inc:  | \$0.00 Debtor Ex: | \$0.00    |
| i <mark>cing</mark> Branch | n Stock Stock Details Query Product Information | Qty E:       | GST               | Inc GST   |
|                            |                                                 | 0 \$         | 57.82             | \$63.60   |
| 1 - Retail                 |                                                 |              |                   | 4.0.4.0.4 |

Branch Number - The branch number for those system with multiple branches.

# Price Structure Tab

Columns in Grid:

**Price Group** - The Price Group column has the relevant Price Group. Every stock item in the Stock MAster File must belong to a price group.

**Percentage** - The percentage mark-up or discount that will be applied to all products in that Price Group. Changes t these percentages can be made directly in the grid.

**Fixed Price Option -** Click in the column next to the corresponding Price Group and click the Down-arrow - a list of Fixed Price options will appear as below

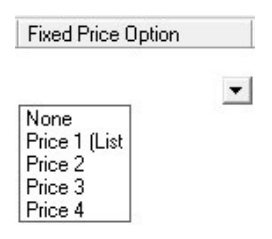

These include None, Price 1 (List Price), Price 2, Price 3, Price 4. These correlate directly with the Stock Master File, under the Pricing Tab. This allows you to set 4 distinct fixed prices to charge for the item.

| o <u>c</u> k | Pricing             | <u>B</u> ranch Stock | Stock Options | Query   | Pro <u>m</u> o | Cross References | Ki <u>t</u> s | Pictures       | Product Information |                    |
|--------------|---------------------|----------------------|---------------|---------|----------------|------------------|---------------|----------------|---------------------|--------------------|
| Se           | elling Pric<br>List | es<br>Price:         | 59.00 f       | Price2: |                | 60.00 Price      | :3:           | 61             | .00 Price4:         | 62.00              |
| de<br>1      | esc<br>- Retail     |                      |               |         |                | Qty<br>0         |               | Ex G9<br>\$57. | 87<br>82            | Inc GST<br>\$63.60 |

**Qty Break** - The Quantity break allows for different percentage changes based upon quantity sold. Below, for the price group **Actuators [FA]**, There is a 1% discount when Quantity is 0-4, 2% discount when it is 5-9, 4% when it is 10-19 and 8% when it is 20+.

|              |            | Customer Price | ing Structure         |            | 0           | 0 |
|--------------|------------|----------------|-----------------------|------------|-------------|---|
| Description: | 1 - Retail |                | Θ                     | Branch Nur | nber: 1     |   |
| Type:        |            | *              | Show In Price Enquiry |            |             |   |
| Price Group  | o Query    | Percentage     | Fixed Price Option    | Qty Break  | Fixed Price | Ā |
| Actuators [F | [A]        | 2              |                       | 5          |             |   |
| Actuators [F | [A]        | 4              |                       | 10         |             | - |
| Actuators [F | [A]        | 1              |                       | 0          |             |   |
| Actuators [F | A]         | 8              |                       | 20         |             |   |
| 5 1 10 51    |            |                |                       |            |             |   |

## Fixed Price -

#### **Buttons**

(Add All Descriptions) Add All Descriptions - Click this button to add all Price Groups to the Price Structure grid. You ar then able to type in the discount or markup percentage corresponding to the Price Group.

**Edit** - Highlight the matrix description you want to edit and click this button to edit an individual matrix description to the matrix. Make the changes and click on the <u>Save</u> button.

**Delete** - Highlight the matrix description you want to delete and click this button. Click Yes to confirm the deletion.

Add All Descriptions - Adds all Price Groups (Matrix Descriptions) setup in the Price Groups to the Pricing Matrix.

#### Update Matrix

This is used to enable you to quickly update the Pricing Group entries with a new percentage.

Type in the New Percentage and choose either *Update Matrixes Currently Zero* (will only update price groups with 0 in the percentage column to the new value) or *Update All Matrixes* (updates all price groups irrespective of their current percentage to the new value).

| Click on the update                                                             | button.       |
|---------------------------------------------------------------------------------|---------------|
| <ul> <li>Update Matrix</li> <li>Update Matrixes currently zero New P</li> </ul> | ercentage: 10 |
| Update All Matrixes                                                             | Update        |

#### Add Percentage to Matrix

Will add a percentage to the Price Group's existing percentage. Enter the amount to augment the amount by and

click on the update button to apply the change.

|                    | <b>_</b> |
|--------------------|----------|
| Percentage to Add: | 10       |
| E                  |          |
|                    | Update   |

#### Markup Selling Price from Creditor Invoice

Cost Price can be marked up from the <u>Creditor Invoice</u> to arrive at the Selling Price in the Stock Master File by using the Retail Markup matrix.

In the Pricing Matrix program add markup percentages to the Retail Markup matrix, these will be used for creditor invoice pricing.

When processing a creditor invoice tick the box in the Options button Uptions "Use Retail Markup to Calculate Selling Price Changes". What this will do is markup each stock item by the Retail Markup matrix percentage and enter that price in the Selling Price field in the Stock Master File.

Note: Selling and Cost prices do not include GST.

| Creditor Invoice Options 🔴                             |
|--------------------------------------------------------|
| Allow Stock Selling Price Changes?                     |
| Print Parts Labels for this Invoice                    |
| Automatically update current cost field in stock file? |
| Add Parts to Repair Order?                             |
| Use Retail Markup to Calculate Selling Price Changes?  |
| 🔲 Retain Creditor                                      |
| Print Audit Report                                     |
| Use Currency Conversion                                |
| Exchange Rate: 0                                       |
|                                                        |
| ОК                                                     |

## **Query Tab**

| Query: | <none></none>                                      | 🕴 🔻 🍳 Q 🖬 🔮 |
|--------|----------------------------------------------------|-------------|
|        | Customers using Selected Price Structure           |             |
|        | Customers with more than one price structure using |             |

There are a couple of useful queries in the Query tab.

- Customers using Selected Matrix

| Query:   | Customers using Selected Price Structure | 🕴 🔻 🍳 Q 🖨 🔮 |
|----------|------------------------------------------|-------------|
| code     | desc                                     |             |
| CASH     | Cash Sale                                |             |
| 5000     | Autosoft Dealership Build 1              |             |
| 5006     | MANUFACTURER                             |             |
| 5008     | Darby, Terrance                          |             |
| 5010     | Adams, Don                               |             |
| 5011     | Smith, Col                               |             |
| AUTOMOT  | Automotion Mechanics                     |             |
| BELLCONT | Bell Contracting Pty Ltd                 |             |
| BILLBUCK | Bill Buckle - Mona Vale                  |             |
| CUSTOM   | Custom Fleet                             |             |
| DIRECT   | Direct Office Supplies                   |             |
| EASTSIDE | Eastside Auto Service                    |             |
| HORHOND  | Hornsby Honda                            |             |
| KEVINC   | Kevin Clarke Pty Ltd                     |             |
| MALLENG  | Mall Engineering Ptv Ltd                 |             |

- Customers with more than one matrix using selected

| Query: | Customers with more than one price structure using | \$<br>🝸 Q Q 🔒 🔮 |
|--------|----------------------------------------------------|-----------------|
| ode    | desc                                               |                 |

The second query is for customers set up with Multiple Matrixes in the Debtor Master File.

# **Management** and creation of Pricing Structures

The creation and maintenance of these pricing structures are done through four separate areas of the software:

- 1. Stock Master File
- 2. Debtor Master File
- 3. Customer Pricing Structure (also referred to as Price Matrix)
- 4. Price Groups (Also referred to as Price Matrix Descriptions)

**NOTE:** In previous versions of Autosoft the Price Structure was referred to as the *Price Matrix*, and a Price Group wa known as a *Matrix Description*, so if you are familiar with these terms from Autosoft 5 or earlier, it is effectively the same definition for both of these terms.

## **Stock Master File:**

In the Stock Master File, each item <u>must</u> have a Price Group entered into the *Price Group* field. These Price Groups are setup in the <u>Price Groups</u> menu option, and are selectable by hitting the ellipsis ... in this field.

Is is important to note that Price Groups need to exist in order for a Pricing structure to be created.

| Item Code:        | 0132006364               | $\bigcirc$                    | Category:              | 01 - Parts                          | $\Theta$   |
|-------------------|--------------------------|-------------------------------|------------------------|-------------------------------------|------------|
| Description:      | Motor                    |                               | Group:                 | Motors [EL]                         | $\Theta$   |
| Description 2:    | VL600cc                  |                               | Price Group:           | Motors [EL]                         | $\bigcirc$ |
| Brand:            | Bosch                    |                               | Supplier:              | Sundry Supplier                     | $\bigcirc$ |
|                   | Sync with PML            |                               | Word Search:           | Motor, Bosch, VL600cc               |            |
| Stock Pricing Bra | anch Stock Stock Options | Query Promo Cross Refe        | rences Ki <u>t</u> s I | Pictures Product Information        |            |
| Options           | : Stock                  | Stock Holding<br>Qty On Hand: | 3.00                   | Cost Prices<br>Average Cost: 226.08 | 319        |

## **Debtor Master File:**

In the Debtor Master File click on the Options tab, and the Options Sub-Tab, and select the Price Structure. The pricing for each debtor is set individually via this field. Multiple debtors can belong to the same pricing structure, or in theory each debtor could have a separate pricing structure (although this is unlikely). The example below shows a typical setup with a *Retail* and *Trade* pricing structures, and has a couple extra in *Warranty* and *Internal*. The *Automation Mechanics* entry is a customer-specific Price Structure.

As more pricing structures are created, this list will grow. Each business can regulate and maintain their own quota c price structures - although having too many price structures can potentially be counter-productive.

| Name:                   | Advanced Automotive S                                    | ervices 💭              | Group:                                 | 1 Customer             | Θ                          |
|-------------------------|----------------------------------------------------------|------------------------|----------------------------------------|------------------------|----------------------------|
| Code:                   | ADVANCED                                                 | Get Next Code          | Territory:                             | 1 Customer             | $\ominus$                  |
| Display Name:           |                                                          |                        |                                        |                        |                            |
| Contacts Addres         | sses Alternate Address                                   | Balances Queries Ma    | arketing Courier                       | Options Account Inform | nation                     |
| Options Billing         | to Account Bank Acco                                     | unt Comments / Licence | e Multiple Matrix                      | Word Search Order N    | umbers (Service Stn) B-Pay |
| Debtor Optio<br>Price S | ns<br>tructure: <mark>2 · Trade</mark>                   |                        | )rder Number Requi                     | red Date Created:      | 4/06/2009                  |
| Delivery.               | Amount: 1 - Retail                                       |                        | Not Registered for G<br>Jse Backorders | ST A.B.N.:             |                            |
| Cash or A               | Account: 4 - Internal Sale<br>Account: 4 - Internal Sale | s<br>chanics           | nactive<br>)o not contact me           | Retail Price Display:  | Retail                     |
| Cash F                  | rint Opt:                                                |                        | nternal A/C for Tran                   | sfers                  | Show Inactive Accounts     |

Each Price Structure functions as a markup or discount mechanism - however in the Debtor Master file the function ( the price structure is not apparent. For this you will need to look at the Customer Pricing structure option in the Part menu.

# **Customer Pricing Structure:**

This is where the individual price structures are configured, essentially telling the system what to charge a debtor fo distinct Price Groups based on the specific price structure chosen.

| <b>B</b>                                 | 0                                       |                                                        |
|------------------------------------------|-----------------------------------------|--------------------------------------------------------|
| Description:                             | Branc                                   | h Number:                                              |
| Type: Discount                           | 😫 📄 Show In Price Enquiry               |                                                        |
| Price Structure Setup Query              |                                         |                                                        |
| Price Group                              | Percentage   Fixed Price Option   Qty B | Break Fixed Price                                      |
|                                          |                                         |                                                        |
|                                          |                                         |                                                        |
|                                          |                                         |                                                        |
|                                          |                                         |                                                        |
|                                          |                                         |                                                        |
|                                          |                                         |                                                        |
|                                          |                                         |                                                        |
|                                          |                                         |                                                        |
|                                          |                                         | Add All Descriptions                                   |
| Update Matrix                            | Add Perce                               | Add All Descriptions                                   |
| Update Matrix<br>O Update Matrixes curre | ently zero New Percentage: Percentage   | Add All Descriptions<br>entage to Matrix<br>ge to Add: |

Hitting the ellipsis  $\bigcirc$  will bring up the available descriptions for price structures, and in this selection screen the nature of the price structure will be shown as well - whether it is a Markup (M) or a Discount (D).

| <b>*</b>             |           | Available S | Selections |        | 0             |
|----------------------|-----------|-------------|------------|--------|---------------|
| desc                 | type      |             |            |        |               |
| 1 - Retail           | D         |             |            |        |               |
| 2 - Trade            | D         |             |            |        |               |
| 3 - Warranty         | М         |             |            |        |               |
| 4 - Internal Sales   | М         |             |            |        |               |
| Automotion Mechanics | М         |             |            |        |               |
|                      |           |             |            |        |               |
| Type: Price Structu  | re Lookup |             |            |        | \$            |
|                      |           |             | Search     | Filter | <u>Cancel</u> |
| 5 records listed     |           |             |            |        | 1.            |

The Matrix Descriptions are setup by adding a description that you can then allocate a matrix percentage to in the Price Matrix.

To create a new Pricing Structure, type in the Description and select the Type (Discount or Markup) then hit F2 to save. You can tick the Show in Price Enquiry box and enter a Branch Number too where applicable (function of these are explained shortly).

|                               |                                             |               | Customer Price | cing Structure     |                        | 00                            |
|-------------------------------|---------------------------------------------|---------------|----------------|--------------------|------------------------|-------------------------------|
| Description:<br>Type          | New Pricing S<br>Markup                     | Structure     | •              | Show In Price Enqu | Branch Number          | :                             |
| Price Structure<br>Price Grou | e Setup Quer                                | P             | Percentage     | Fixed Price Option | n Qty Break   Fix      | ed Price                      |
|                               | F                                           |               | . crockage     |                    |                        |                               |
|                               |                                             |               |                |                    |                        |                               |
|                               |                                             |               |                |                    |                        |                               |
|                               |                                             |               |                |                    |                        |                               |
|                               |                                             |               |                |                    |                        |                               |
|                               |                                             |               |                |                    | A                      | dd All Descriptions           |
| Update N                      | fatrix                                      |               |                |                    | Add Percentage to M    | dd All Descriptions<br>Matrix |
| Update N                      | fatrix ———————————————————————————————————— | urrently zero | New Percenta   | age:               | Add Percentage to Add: | dd All Descriptions<br>Matrix |

Once you have hit F2 the description will clear, but when you click on the description ellipsis again to search for existing Pricing Structures, your new addition will be there.

| <b>\$</b> •           |           | Available | Selections |        | 6      |
|-----------------------|-----------|-----------|------------|--------|--------|
| desc                  | type      |           |            |        |        |
| 1 - Retail            | D         |           |            |        |        |
| 2 - Trade             | D         |           |            |        |        |
| 3 - Warranty          | м         |           |            |        |        |
| 4 - Internal Sales    | м         |           |            |        |        |
| Automotion Mechanics  | М         |           |            |        |        |
| New Pricing Structure | М         |           |            |        |        |
| Type: Price Structur  | re Lookup |           |            |        | •      |
|                       |           | <u> </u>  | Search     | Filter | Cancel |
| 6 records listed      |           |           |            |        |        |

#### **Basic Pricing Structure:**

Select your new pricing structure, and you can then begin to build the conditions into it that will determine pricing for debtors who are allocated to this.

The first thing to do is to bring in the various price groups which you can do by hitting the Add All Descriptions button. This automatically pulls EVERY price Group from the <u>Price Groups</u> menu option and lists them in the Price Structure <u>Setup</u> Tab, as below.

Price Groups can be deleted and added from the list (Shift + F2 to delete or click the || symbol on the toolbar when the relevant row is highlighted)

| Tupe: Markup       |                    |              | Show In Price Enquiru |                 |                     |
|--------------------|--------------------|--------------|-----------------------|-----------------|---------------------|
| ce Structure Setup | Querv              |              |                       |                 |                     |
| Price Group        |                    | Percentage   | Fixed Price Option    | Qty Break       | Fixed Price         |
| ** Not Defined **  |                    | 0            |                       | 0               |                     |
| Actuators [FA]     |                    | 0            |                       | 0               |                     |
| Air Conditioning   |                    | 0            |                       | 0               |                     |
| Bearings           |                    | 0            |                       | 0               |                     |
| Belts [EN]         |                    | 0            |                       | 0               |                     |
| Belts [GP]         |                    | 0            |                       | 0               |                     |
| Body Repair        |                    | 0            |                       | 0               |                     |
| Boxes [AC]         |                    | 0            |                       | 0               |                     |
| Braces [SU]        |                    | 0            |                       | 0               |                     |
| Brackets [AC]      |                    | 0            |                       | 0               |                     |
| Brackets [BK]      |                    | 0            |                       | 0               |                     |
| Brakes             |                    | 0            |                       | 0               |                     |
| Caps [CO]          |                    | 0            |                       | 0               |                     |
|                    |                    |              |                       |                 | Add All Description |
| Update Matrix      |                    |              |                       | Add Percentage  | to Matrix           |
| 🙆 Undate Matri     | ves currentlu zero | New Percenta | ne.                   | Percentage to A | dd:                 |

Now you have the option of individually configuring each Price Group by clicking on it in the list. Click in the Percentage column and you can manually enter in a number to correspond to the percentage change you want to apply to any product assigned to that price group.

The *Bearings* Price Group has been altered below to 10 (representing 10%) hence the price of any item that belongs to that Price Group in the Stock Master File will be 10% markup from cost for any Debtor assigned to that Pricing Structure in the Debtor Master File.

|                                    | Customer Price   | ing Structure         |                 | 0                   |
|------------------------------------|------------------|-----------------------|-----------------|---------------------|
| Description: New Pricing Structure |                  | Θ                     | Branch Nur      | nber: 1             |
| Type: Markup                       | <b>†</b>         | Show In Price Enquiry |                 |                     |
| ce Structure Setup Query           |                  |                       | 1               | 1                   |
| Price Group                        | Percentage       | Fixed Price Option    | Qty Break       | Fixed Price         |
| ** Not Defined **                  | 0                |                       | 0               |                     |
| Actuators [FA]                     | 0                |                       | 0               |                     |
| Air Conditioning                   | 0                |                       | 0               |                     |
| Bearings                           | 10               |                       | 0               |                     |
| Belts [EN]                         | 0                |                       | 0               |                     |
| Belts [GP]                         | 0                |                       | 0               |                     |
| Body Repair                        | 0                |                       | 0               |                     |
| Boxes [AC]                         | 0                |                       | 0               |                     |
| Braces [SU]                        | 0                |                       | 0               |                     |
| Brackets [AC]                      | 0                |                       | 0               |                     |
| Brackets [BK]                      | 0                |                       | 0               |                     |
| Brakes                             | U                |                       | U               |                     |
| Caps [CU]                          | U                |                       | U               |                     |
|                                    |                  |                       |                 | Add All Description |
| / Update Matrix                    |                  |                       | Add Percentage  | to Matrix           |
| Update Matrixes currently :        | ero New Percenta | age:                  | Percentage to A | .dd:                |
| O Update All Matrixes              |                  |                       |                 | Update              |
|                                    |                  | Opdato                |                 | opadio              |

You can repeat this process for every Price Group you have in your system if you want. This is a fairly cumbersome

and time-consuming way to set this up however. There is a faster way to set percentages for all available price groups, via the **Update Matrix** and **Add Percentage to Matrix** options beneath the Price Group list.

| pdate Matrix                                   |        | Add Percentage to Matrix |
|------------------------------------------------|--------|--------------------------|
| Update Matrixes currently zero New Percentage: | 10     | Percentage to Add:       |
| O Lindate All Matrixes                         |        |                          |
|                                                | Update | Update                   |

These allow for changes to the percentages to be applied to an entire list in a variety of ways:

- Update Matrixes Currently Zero:

This will update all Price Groups with a percentage set to 0 to update to the New Percentage. typing 10 into that field

and hitting the button will affect all Price Groups, except for the Bearings Price Group changed just before. You will be prompted to go ahead with the changes to the matrix as per below.

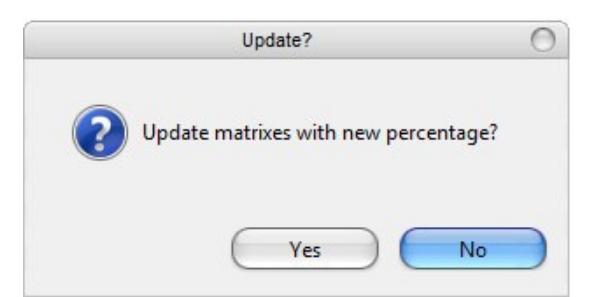

Hit 🦲

Yes

to apply the changes and the list will update to the below:

|               |                   |                          | 00                    |                          |        |  |
|---------------|-------------------|--------------------------|-----------------------|--------------------------|--------|--|
| Description:  | New Pricing Str   | ucture                   | Θ                     | Branch Number: 1         |        |  |
| Туре:         | Markup            | ÷ 🗹                      | Show In Price Enquiry |                          |        |  |
| ice Structure | Setup Query       |                          |                       |                          |        |  |
| Price Group   |                   | Percentage               | Fixed Price Option    | Qty Break Fixed Price    | - F    |  |
| ** Not Defin  | ed **             | 10                       |                       | 0                        | 1      |  |
| Actuators [F  | Ά]                | 10                       |                       | 0                        |        |  |
| Air Condition | ning              | 10                       |                       | 0                        | - 1    |  |
| Bearings      | ľ                 | 10                       |                       | 0                        | - 1    |  |
| Belts [EN]    |                   | 10                       |                       | 0                        | - 1    |  |
| Belts [GP]    |                   | 10                       |                       | 0                        | - 1    |  |
| Body Repai    | ſ                 | 10                       |                       | 0                        | - 1    |  |
| Boxes [AC]    |                   | 10                       |                       | 0                        | - 1    |  |
| Braces [SU]   |                   | 10                       |                       | 0                        | - 1    |  |
| Brackets [A   | C]                | 10                       |                       | 0                        | - 1    |  |
| Brackets [B   | K]                | 10                       |                       | 0                        | - 1    |  |
| Brakes        |                   | 10                       |                       | 0                        | - 1    |  |
| Caps [CO]     |                   | 10                       |                       | 0                        |        |  |
|               |                   |                          |                       | Add All Descrip          | otions |  |
| - Update Ma   | atrix             |                          |                       | Add Percentage to Matrix |        |  |
| 🖲 Upo         | late Matrixes cur | rently zero New Percenta | age: 10               | Percentage to Add:       |        |  |
| O Upo         | late All Matrixes |                          | Update                | Update                   |        |  |

This is the most basic form of percentage change that can be applied to a product based upon the pricing structure.

## **Complex Pricing structure:**

To add more complex conditions to a Pricing structure, you can edit each percentage maunally to create a more comprehensive list of percentage mark-ups / discounts.

| Description: New Pricing Struc | cture                   | Θ                     | Branch Number: 1 |                     |  |
|--------------------------------|-------------------------|-----------------------|------------------|---------------------|--|
| Type: Markup                   | •                       | Show In Price Enquiry |                  |                     |  |
| Price Group                    | Percentage              | Fixed Price Option    | Qtu Break        | Fixed Price         |  |
| ** Not Defined **              | 15                      | rinear nee option     | 0                | 1 1100 1 1100       |  |
| Actuators [FA]                 | 10                      |                       | 0                |                     |  |
| Air Conditioning               | 10                      |                       | 0                |                     |  |
| Bearings                       | 12                      |                       | 0                |                     |  |
| Belts [EN]                     | 10                      |                       | 0                |                     |  |
| Belts [GP]                     | 20                      |                       | 0                |                     |  |
| Body Repair                    | 20                      |                       | 0                |                     |  |
| Boxes [AC]                     | 10                      |                       | 0                |                     |  |
| Braces [SU]                    | 13                      |                       | 0                |                     |  |
| Brackets [AC]                  | 5                       |                       | 0                |                     |  |
| Brackets [BK]                  | 5                       |                       | 0                |                     |  |
| Brakes                         | 5                       |                       | 0                |                     |  |
| Caps [CO]                      | 10                      |                       | 0                |                     |  |
|                                |                         |                       |                  | Add All Description |  |
| Update Matrix                  |                         |                       | Add Percentage   | to Matrix           |  |
| 💿 Update Matrixes curre        | ently zero New Percenta | ige: 10               | Percentage to A  | dd:                 |  |

The example above will mark-up the cost price by the corresponding percentage listed in the Percentage column, and that will be the price that appears on an invoice for a debtor assigned to that Price group.

#### **Modifying a Price Structure:**

All percentages for a particular Price Structure can be amended by using the **Update Matrix** and **Add Percentage to Matrix** options beneath the Price Group List.

| Add Percentage to Matrix |  |  |
|--------------------------|--|--|
| Percentage to Add:       |  |  |
| Update                   |  |  |
|                          |  |  |

The *Update Matrixes currently zero* procedure was shown above, and this option amended ALL entries that had a value of zero to the New Percentage listed (which was 10). The alternative is *Update All Matrixes*. This will change

<u>every</u> Price Group to the percentage you type into the *New Percentage* field when you hit the irrespective of their current value.

To incrementally increase or decrease a percentage use the Add percentage to Matrix option. Type your amount in

| Update                                                                                                    |
|----------------------------------------------------------------------------------------------------|
| the <i>Percentage to Add</i> field, and hit <b>Sector</b> . To add 5 percent, type 5 in the <i>Percentage to Add</i> field and |
| update. To reduce the percentage by 5%, type -5 in the <i>Percentage to Add</i> field and update. These options make           |
| changes to all the listed Price Groups, so only use this when making wholesale changes to the way a specific Price             |
| structure works.                                                                                                    |

Indiviudal Price Group changes must be done manually.

#### **Using Quantity Breaks:**

The Quantity break allows for different percentage changes based upon quantity sold. Below, for the price group **Actuators [FA]**, There is a 1% discount when Quantity is 0-4, 2% discount when it is 5-9, 4% when it is 10-19 and 8% when it is 20+.

Update

button,

|                              |                        | 00         |                             |            |             |
|------------------------------|------------------------|------------|-----------------------------|------------|-------------|
| Description:<br>Type:        | 1 - Retail<br>Discount | <b>•</b>   | C)<br>Show In Price Enquiry | Branch Nun | nber: 1     |
| rice Structure<br>Price Grou | Setup Query            | Percentage | Fixed Price Option          | Qty Break  | Fixed Price |
| Actuators [                  | FA]                    | 2          |                             | 5          |             |
| Actuators [                  | FA]                    | 4          |                             | 10         |             |
| Actuators [                  | FA]                    | 1          |                             | 0          |             |
| Actuators [                  | FA1                    | 8          |                             | 20         |             |
|                              |                        | -          |                             |            |             |

You need to have a Quantity Break greater than Zero entered next to a Price Group to be able to add it more than once to a Pricing Structure.

#### **Using Fixed Pricing:**

Click in the Fixed Price Option column next to the corresponding Price Group and click the Down-arrow - a list of Fixed Price options will appear as below. At this stage, the *Fixed Price Option* and *Fixed Price* columns are the same.

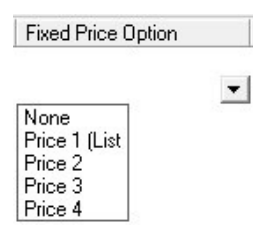

These include None, Price 1 (List Price), Price 2, Price 3, Price 4. These correlate directly with the Stock Master File, under the Pricing Tab. This allows you to set 4 distinct fixed prices to charge for the item.

| o <u>c</u> k | Pricing             | <u>B</u> ranch Stock | Stock Options | Query   | Pro <u>m</u> o | Cross References | Ki <u>t</u> s | Pictures        | Product Information |                    |
|--------------|---------------------|----------------------|---------------|---------|----------------|------------------|---------------|-----------------|---------------------|--------------------|
| S            | elling Pric<br>List | es                   | 59.00 p       | Price2: |                | 60.00 Price.     | 3:            | 61              | .00 Price4:         | 62.00              |
| d<br>1       | esc<br>- Retail     |                      |               |         |                | Qty 0            |               | Ex G9<br>\$57.9 | IT  <br>82          | Inc GST<br>\$63.60 |
| 2            | - Trade             |                      |               |         |                | 0                |               | \$55.           | 46                  | \$61.01            |

These prices would need to be set for every product in the Price Group for this pricing mechanism to operate properly.